Handleiding nieuwe applicatie CDG voor de teler.

Ga naar <u>https://gdcdg.nl</u> of klik op 'inloggen' op de website van CDG (<u>www.stichtingcdg.nl</u>). Als u dit voor de eerste keer doet, dan kiest u in het inlogscherm voor 'Geen account? Klik hier om te registreren'. Onderstaand scherm verschijnt en u geeft aan dat u een teler bent. U vult uw emailadres in en een uniek wachtwoord. Dit wachtwoord heeft minimaal 8 karakters en moet minstens 1 cijfer, 1 hoofdletter en 1 bijzonder teken bevatten. Klik vervolgens op 'registreren'.

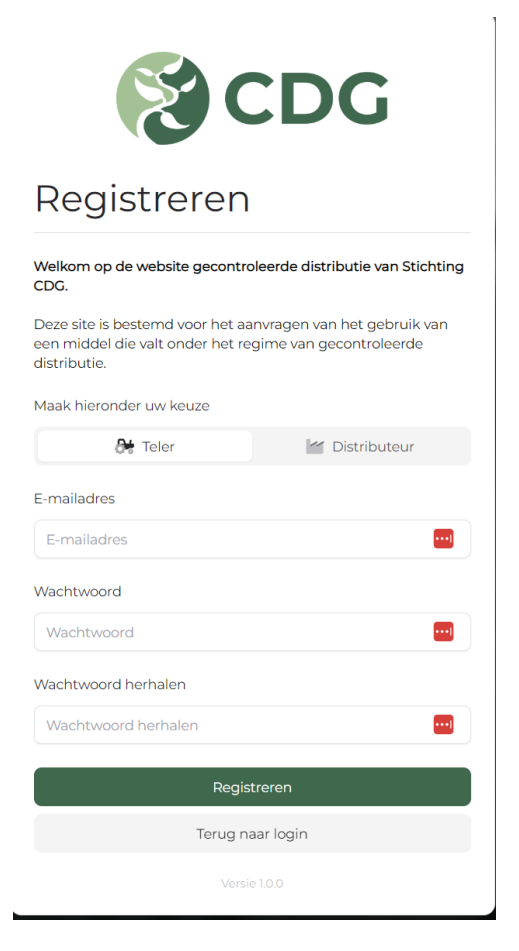

U ontvangt op het ingevoerde mailadres een bericht ter verificatie. **LET OP: deze is slechts 60 minuten geldig!** 

Nadat u het mailadres heeft geverifieerd volgt een scherm waarin u uw persoonsgegevens, bedrijfsnaam, KvK en adresgegevens invult. Daarna volgt het scherm om te koppelen met de RVO. U komt in uw klantportaal van RVO waar u kunt inloggen met uw accountgegevens van RVO. U machtigt de Stichting CDG om uw percelen te kunnen inlezen in het gecontroleerde distributiesysteem van CDG.

Na afronding van deze stap komt u automatisch in uw dashboard. Dat ziet er als volgt uit, met links een menu die ook als tegels op het dasboard staan.

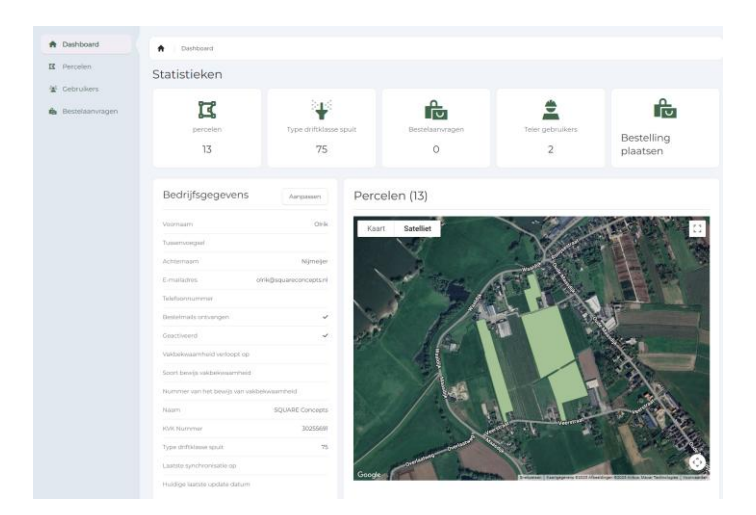

## Aanmaken medewerker

Nu u zich als teler heeft aangemeld, gaat u uw medewerkers (indien van toepassing) registreren die aanvragen mogen indienen. De medewerkers die u gaat toevoegen dienen te beschikken over een geldig vakbekwaamheidsbewijs.

Kies in het menu links voor gebruikers of gebruik de tegel 'teler gebruikers' op het dashboard. In het daarop volgende scherm, klik rechtsboven op 'nieuw'.

In het dan volgende scherm kunt u de gegevens van de medewerker invullen, inclusief nummer en vervaldatum van het Vakbekwaamheidsbewijs. Ook hier dient het wachtwoord minimaal 8 karakters te zijn met 1 hoofdletter, 1 cijfer en 1 bijzonder teken. Kies dan voor 'opslaan'.

## LET OP: geef het gekozen wachtwoord bij deze registratie door aan de desbetreffende medewerker. Elke medewerker krijgt dus zijn/haar eigen unieke wachtwoord.

## Bestelaanvraag aanmaken

Klik in het dashboard op de tegel 'bestelling plaatsen'. Het volgende scherm verschijnt:

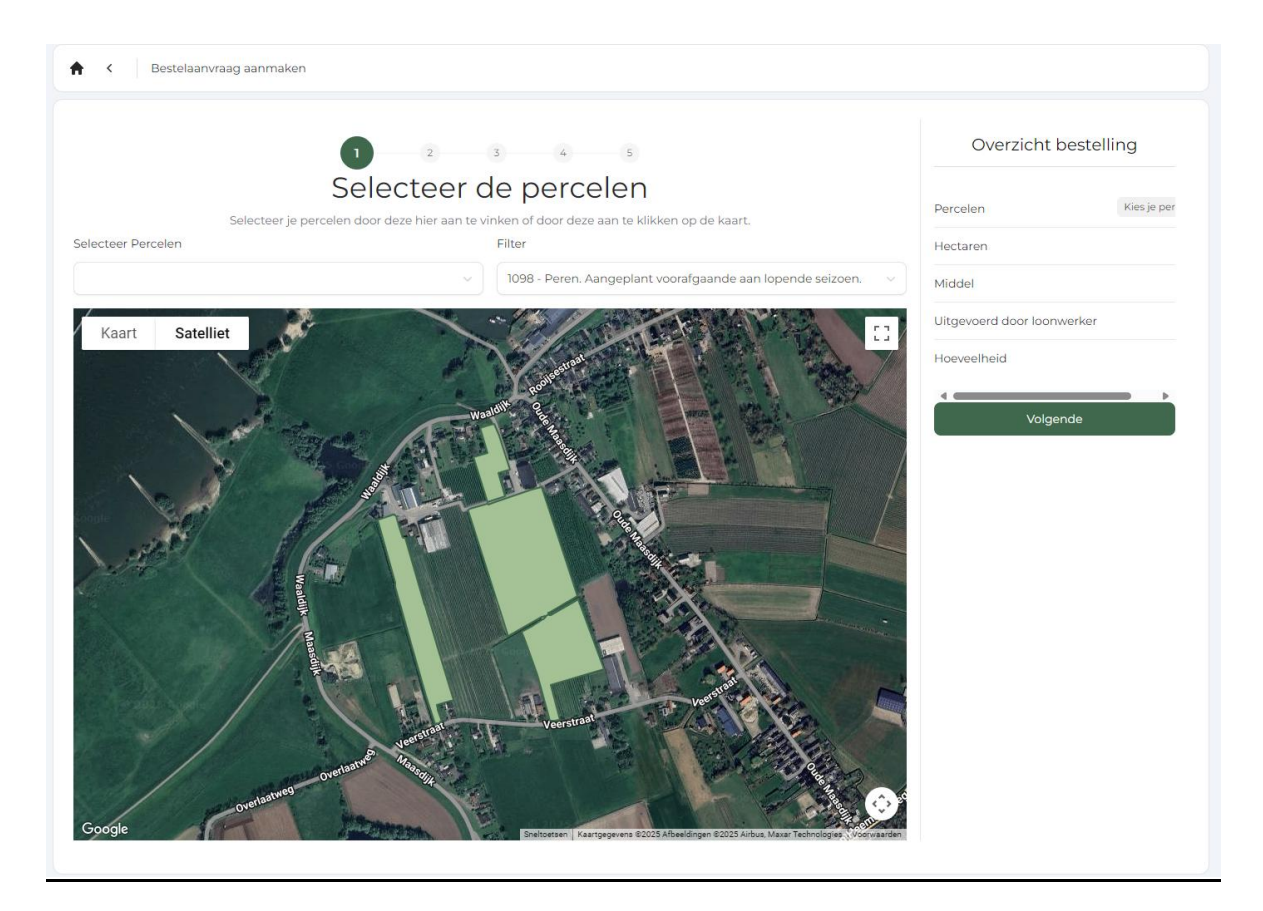

Stap 1: kies de percelen waarvoor u de aanvraag doet. Dit kan zowel via 'selecteer percelen', linksboven de perceelkaart of door op het perceel/de percelen in de kaart te klikken. U ziet dat rechts in 'overzicht bestelling' het aantal ha en het aantal percelen worden getoond. Zie hieronder. Klik 'volgende'.

| Overzicht bestel           | ling   |
|----------------------------|--------|
| Percelen                   | 1      |
| Hectaren                   | 1,45ha |
| Middel                     | -      |
| Uitgevoerd door loonwerker | Nee    |
| Hoeveelheid                | -      |
| Volgende                   |        |

Als de gegevens kloppen, klikt u op 'volgende' en dan verschijnt het volgende scherm:

|                                  |                                                 | 2 3                         | 4 5                     | Overzicht           | t bestelling |
|----------------------------------|-------------------------------------------------|-----------------------------|-------------------------|---------------------|--------------|
|                                  |                                                 | Middel keuz                 | ze                      | Percelen            | 1            |
| electeer Middel                  |                                                 |                             |                         | Hectaren            | 1,45ha       |
| Curatio (liter) 202              | 25 appel en peer                                |                             |                         | Middel              |              |
|                                  |                                                 |                             |                         | Uitgevoerd door loo | onwerker Nee |
| Curatio (liter)                  | 2025 appel en peer                              |                             |                         | Hoeveelheid         |              |
| Minimale teelt<br>Minimale drift | vrije zone: 4.5 meter<br>reducerend klasse: 99% |                             |                         | Vorige              | Volgende     |
| Perceel                          | Teeltvrije zone                                 | Drift reducerende klasse    | Voldoet aan de eisen    |                     |              |
| Thuis Peer                       | 4.5 meter                                       | 95%                         | X 🗊 Perceel verwijderen |                     |              |
| ponwerker past h                 | et middel toe                                   |                             |                         |                     |              |
| e toepassing van                 | dit middel zal door een l                       | oonwerker worden uitgevoerd |                         |                     |              |

U kunt hier het middel kiezen en aangeven of uzelf of een loonwerker het middel zal toepassen. Na de keuze van het middel verschijnen de gegevens van het perceel met de teeltvrije zone en driftklasse. In het voorbeeld hierboven voldoet dit perceel niet aan de voorwaarden die aan het middel zijn gekoppeld. U kunt dan ook niet verder met de aanvraag.

Indien u per abuis een verkeerd perceel heeft gekozen dan kunt u d.m.v. de knop 'vorige' een stap terug om een correctie door te voeren. Maak hier opnieuw een keuze en klik weer op 'volgende'. Het scherm hieronder toont nu dat aan de voorwaarden is voldaan.

|                                                       |                             |                          |                      | Overzicht    | bestelling           |
|-------------------------------------------------------|-----------------------------|--------------------------|----------------------|--------------|----------------------|
|                                                       | ľ                           | MIGGEI KEUZE             |                      |              |                      |
| lecteer Middel                                        |                             |                          |                      |              | 3,021                |
| Curatio (liter) 2025 appel e                          | n peer                      |                          |                      | Curatio (lit | er) 2025 appel en pe |
| Saratio (inter) 2020 appere                           | i peci                      |                          |                      | nwerker      | Ne                   |
| Curatio (liter) 2025 ap                               | pel en peer                 |                          |                      |              |                      |
| Minimale teeltvrije zone:<br>Minimale drift reducerer | 4.5 meter<br>nd klasse: 99% |                          |                      |              |                      |
| Perceel                                               | Teeltvrije zone             | Drift reducerende klasse | Voldoet aan de eisen | Vorige       | Volgende             |
|                                                       |                             | 0001                     | 0                    |              |                      |
| DE-Harrie Midden                                      | 5 meter                     |                          |                      |              |                      |

Als u aangeeft dat een loonwerker de toepassing zal uitvoeren dan verschijnen er twee velden waar de naam van de loonwerker moet worden ingevuld en het nummer van het Vakbekwaamheidsbewijs. Klik dan 'volgende'.

Het volgende scherm verschijnt:

|                    | Ø Ø 3 6 5                                           |   |                       |                  |               | Overzicht b           | estelling    |
|--------------------|-----------------------------------------------------|---|-----------------------|------------------|---------------|-----------------------|--------------|
|                    | Hoeveelheden opgever                                | ٦ |                       |                  |               | Percelen              |              |
|                    | Geef per perceel aan hoeveel liter u wilt bestellen |   |                       |                  |               | Hectaren              |              |
| 🕻 PE-Harrie Midden |                                                     |   |                       |                  |               | Middel                | Curatio (lit |
| 0                  |                                                     | ← | Beschikbaar<br>41,576 | Openstaand<br>10 | Max<br>96,576 | Uitgevoerd door loonw | verker       |
|                    | Totaal aantal KG / liters                           |   |                       |                  |               | Naam van de uitvoerde | er           |
|                    | 0 KG / liter                                        |   |                       |                  |               | Licentie nummer       |              |
|                    |                                                     |   |                       |                  |               | Hoeveelheid           |              |
|                    |                                                     |   |                       |                  |               | Vorige                | Volgende     |

Hier kunt u het aantal kg/liter per perceel invullen. In dit voorbeeld is 1 perceel geselecteerd. U ziet dat naast het invulveld het aantal kg/liter is vermeld wat dit jaar besteld mag worden. Als u over de diverse velden heen schuift met uw muis, verschijnt er een nadere uitleg. Als u alle gegevens hebt ingevuld, klikt u op 'volgende'.

Het volgende scherm verschijnt:

|                                                                                                    | Overzicht bestelling |                                 |  |
|----------------------------------------------------------------------------------------------------|----------------------|---------------------------------|--|
| Toepassingsvoorwaarden                                                                                                    |                      | 1                               |  |
|                                                                                                    |                      | 3,02ha                          |  |
| Voeg SKL Keuringsrapport (niet ouder dan 3 jaar) toe die je nodig hebt om dit middel te kunnen toepassen of aanschafbewijs als spuit niet ouder is dan 3 jaar. Verplicht | Curr                 | atio (liter) 2025 appel en peer |  |
| Geaccepteerde bestand extensies: pdf                                                                                                    | nwerker              | Ja                              |  |
| Bestand kiezen Geen bestand gekozen                                                                                                    | rder                 | Loonbedrijf de Goeij            |  |
|                                                                                                    |                      | 2028.4255.001                   |  |
|                                                                                                    |                      | 15 Liter / KG                   |  |
|                                                                                                    | Vorige               | Volgende                        |  |

In dit scherm toont u aan, d.m.v. het uploaden van een document in pdf, dat u voldoet aan de voorgeschreven driftklasse. Klik 'volgende'.

Het volgende scherm verschijnt:

|                                                                                                    | Overz   | icht bestelling                  |
|----------------------------------------------------------------------------------------------------|---------|----------------------------------|
| Adviseur / distributeur voorkeurskeuze                                                                                                    |         | 1                                |
|                                                                                                    |         | 3,02ha                           |
| Distributeur                                                                                                    | Cu      | ratio (liter) 2025 appel en peer |
| SQUARE Concepts V                                                                                                    | nwerker | Ja                               |
| Adviseur                                                                                                    | rder    | Loonbedrijf de Goeij             |
| Adviseur                                                                                                    |         | 2028.4255.001                    |
| Deze distributeur heeft op dit moment geen adviseurs in het systeem. Er zal door de distributeur op een later moment een adviseur<br>aan deze bestelling worden toegewezen.                                                                               | Bas     | 15 Liter / KG                    |
| Ik heb alle gegevens naar waarheid ingevuld                                                                                                    |         |                                  |
| Ik stem ermee in dat na goedkeuring van de vrijstellingsaanvraag de aanvraag automatisch omgezet wordt naar een bestelling bij de geselecteerde distributeur.                                                                                             |         |                                  |
| <ul> <li>Ik stem ermee in dat de gegevens van deze bestelling worden gedeeld met de NVWA (Nederlandse Voedsel- en Warenautoriteit).</li> <li>Ik ben op de hoogte en voldoe aan het <u>vrijstellingsbesluit</u> voor het gebruik van dit middel</li> </ul> |         |                                  |

Hier kunt u uw distributeur kiezen en eventueel uw adviseur. Als er geen adviseurs in het menu staan, dan zal de distributeur een adviseur toewijzen die de aanvraag beoordeelt.

Tot slot dient u nog een aantal voorwaarden aan te vinken. Daarna kunt u klikken op 'bestelling plaatsen'.

De bestelaanvraag wordt verzonden naar de distributeur/adviseur. Na controle en goedkeuring ontvangt u automatisch een bericht en mag de distributeur uitleveren.

Uw aanvraag kunt u terugvinden in uw dasboard onder bestelaanvragen. Per aanvraag kunt u hier de status zien.

Het wijzigen van uw bedrijfs- en persoonsgegevens

Rechtsboven in het scherm kunt u zien of u bent aangemeld in het systeem. Als u bent aangemeld, dan ziet dat er als volgt uit (met uw eigen naam):

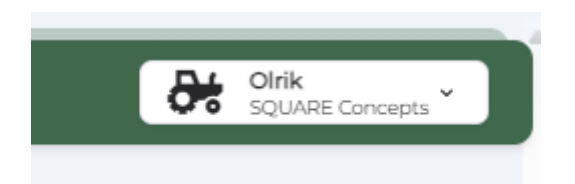

Als u hierop klikt dan kunt u kiezen uit 'mijn voorkeuren' en 'uitloggen'. Kies voor 'mijn voorkeuren'. Er opent zich dan een scherm waarin al uw gegevens staan. Hier kunt u uw wijzigingen doorvoeren.

Veel succes met het digitale registratiesysteem!

Als u vragen of opmerkingen heeft, geef ze dan vooral aan ons door.

Met vriendelijke groeten, Stichting CDG <u>info@stichtingcdg.nl</u> 085-4014343